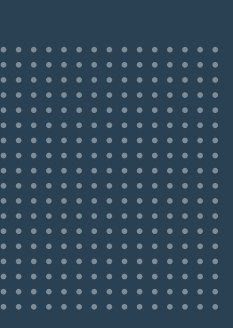

# MIT DER eREZEPT-CHECKLISTE READY FÜR DEN START!

# hr Apothekensystem $\cdot$ awintaONE $^{ extsf{@}}$

1

Bevor Sie Ihre Apotheke eRezept-ready machen können, halten Sie folgende Informationen bereit:

| IK                                                                                                    |
|----------------------------------------------------------------------------------------------------|
| KoCo-Box<br>Benutzer »koco-root«<br>Passwort:                                                                                                    |
| Benutzer »SuperAdmin«<br>Passwort:                                                                                                    |
| Quelle: Diese wurden im Rahmen Ihrer<br>TI-Erstinstallation vergeben und sind auf<br>dem Passwortzettel notiert, der Ihnen von<br>Samhammer ausgehändigt wurde. |
| <b>SMC-B-PUK</b><br>PUK:                                                                                                    |
| Quelle: Diese finden Sie im PIN-Brief des<br>Kartenherstellers (medisign oder D-Trust),<br>der Ihnen mit der Übermittlung der Karte<br>zugestellt wurde.        |
|                                                                                                    |
|                                                                                                    |

Damit Gesundheit Zukunft hat.

und Passwort ein, dort finden Sie die ID auf der 2. Seite des Antrags.

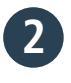

## Telematikinfrastruktur: Können Sie bereits Impfzertifikate ausstellen?

Dann können Sie jetzt Ihre Apotheke eRezept-ready machen. Wenn Sie diese Frage mit »Nein« beantworten müssen, dann melden Sie sich bitte über unser Kontaktformular » https://www.noventi.de/kontakt-erezept/

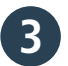

#### Status Ihrer Karte – der SMC-B

SMC-B steht für »Security Module Card«; die SMC-B wird auch Institutionskarte genannt. Nur mit der SMC-B kann sich Ihre Apotheke gegenüber den Diensten der TI authentifizieren und der Konnektor eine Online-Verbindung zur TI herstellen.

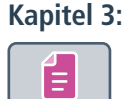

### Verfügen Sie bereits über eine SMC-B? Ist Ihre SMC-B freigeschaltet, aktiviert und verifiziert?

| Status Ihres eHBA                                                                   | Kapitel 4:      |
|-------------------------------------------------------------------------------------|-----------------|
| Verfügen Sie bereits über einen eHBA?<br>Ist Ihr eHBA freigeschaltet und aktiviert? |                 |
| Die eRezept-Funktionalität in der Warenwirtschaft ist eingerichtet.                 | Kapitel 5 bis 7 |

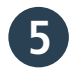

Die eRezept-Funktionalität in der Warenwirtschaft ist eingerichtet. Wie das funktioniert, zeigen wir hier:

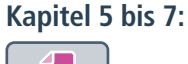

6

#### Zum finalen Check scannen Sie das Testrezept.

| für                                                                 | geboren am                                                                                                    |
|---------------------------------------------------------------------|----------------------------------------------------------------------------------------------------|
| Carlos Thees                                                        | 04.07.1978                                                                                                    |
| suggestallt von                                                     |                                                                                                    |
| Muster                                                              | 09.11.2022                                                                                                    |
| Praxis Entwurf                                                      |                                                                                                    |
| 030 123456<br>Muster@Entrurfemuster_de                              |                                                                                                    |
| Micro Labs 75 mg<br>Retardtablette / 50 st N2<br>Dj<br>PZN:12481772 |                                                                                                    |
|                                                                     | Die App zum E-Rezept<br>Enfach – Schnell – Flexibel<br>E-Rezept E-Rezept ejetzt papierlos empfangen<br>Die Voraussetzungen und weitere Informationen finden Sie |

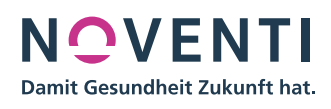

#### Wenn eine der folgenden Fehlermeldungen erscheint, haben Sie es geschafft: Sie sind eRezept-ready!

#### NES\_200 NES\_205 NES\_206

Mit der so oder ähnlich lautenden Fehlerbeschreibung:

- Es existiert kein eRezept mit dieser ID.
- Das eRezept wird aktuell in einer anderen Apotheke eingelöst.
- Das eRezept wurde bereits eingelöst.

| × awintaONE Fehler                  | × |
|-------------------------------------|---|
| Already dispensed (NES_206)         |   |
| Das eRezept wurde bereits eingelöst |   |
|                                     |   |

**Sollte der Test nicht erfolgreich verlaufen,** füllen Sie bitte das Kontaktformular mit aussagekräftigen Fehlermeldungen aus. Wir werden Sie dann in den nächsten Tagen kontaktieren.

<u>» https://www.noventi.de/</u> erezept/erezpt-formular/

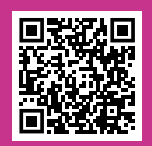

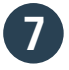

#### Mitarbeiter haben eRezept-Schulung besucht.

Zur Aufzeichnung der awintaONE<sup>®</sup>-Schulungen klicken Sie hier:

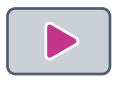

**EMPFEHLUNG DANACH** 

#### Oder unter

https://www.awinta.de/akademie/ awintaoner-auswahl/ao-single/news/ awintaoner-erezept/

| 8 |
|---|
|   |

Dann können Sie jetzt Ihre Apotheke mit folgender Anleitung eRezept-ready machen:

https://www.noventi.de/fileadmin/noventi/ pdf/erezept/P21138\_NOVENTI-Anleitung-DAV-Webportal-v4-MM.pdf

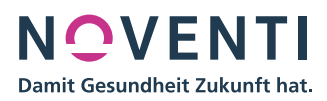